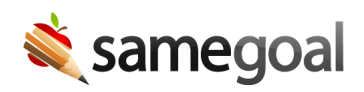

## Web Push Notifications

Web Push Notifications November 15, 2024

We are very excited to announce that in the coming weeks, we will be rolling out **Web Push Notifications** to all districts!

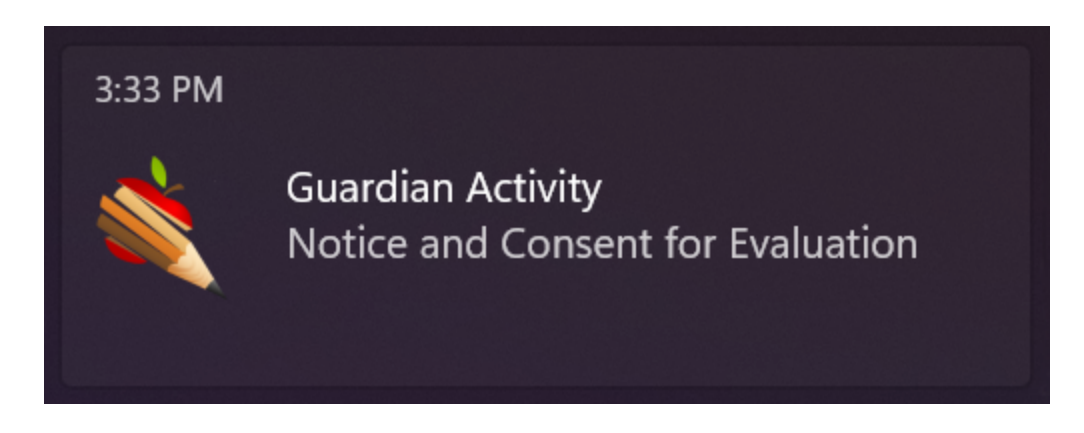

This will allow users to see notifications from SameGoal even when they are not actively focused on their SameGoal tab(s). Users may opt to receive **Web Push Notifications** by updating their **Notification Settings**.

**Steps** *To configure your notification settings:* 

- 1. Click on the bell icon [ ] in the top right of your screen.
- 2. Click on the settings icon [🕸] in the top right of your notifications tray.
- 3. While on the Notification Settings page, check or uncheck the checkboxes to specify how you would like to receive notifications for each notification type.
  - To opt into **Web Push Notifications**, select the checkbox under the [🗐] icon.<sup>1</sup>
- 4. Your changes will save automatically.

Changes to notification settings will go into effect immediately and any future notifications will be sent via preferred method.<sup>2</sup>

## << back Notification Settings

Below are listed all the notification topics that you can receive. For each topic, notifications will be delivered via the methods selected on the right. Unsubscribe from a topic by unchecking all checkboxes next to it.

| Торіс                | Notification when                                                         | ¢            |              |
|----------------------|---------------------------------------------------------------------------|--------------|--------------|
| Bulk Actions         | A long-running bulk action has completed                                  | $\checkmark$ | $\checkmark$ |
| Document Share       | A document has been shared with you                                       | $\checkmark$ | $\checkmark$ |
| Guardian Activity    | A guardian has modified field(s) on a document for which you are an owner | $\checkmark$ | $\checkmark$ |
| Meeting Mode         | A meeting mode view has been shared with you                              | $\checkmark$ | $\checkmark$ |
| Translation Requests | A document translation request has been made for you to approve or deny   |              | $\checkmark$ |
|                      |                                                                           |              |              |

<sup>1</sup> If you enable **Web Push Notifications**, you may get a popup asking you to allow notifications. If you do not allow notifications for SameGoal, you will not receive web push notifications.

<sup>2</sup> *If you do not begin receiving web push notifications after enabling them, you may need to check your browser or device settings.*